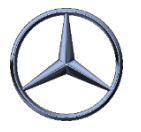

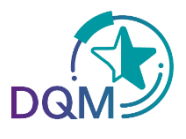

## Weights adjustment

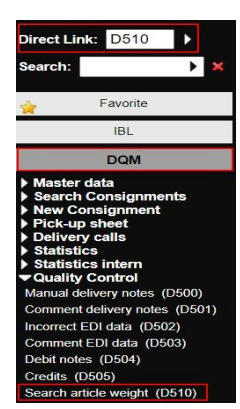

Figure 1

<u>Step 1:</u>

To display weights, use D510 'Search article weight' in DQM. This function shows you the part number weights based on the last change. (see fig. 1)

## <u>Step 2:</u>

To display weight data, enter one or more of the following parameters: Supplier number, article (part) number, weight, number of changes or last editor. Then click on the 'Search' button to display the corresponding data. (see fig. 2)

| > DQM > Quality Control > Search article weight (D510)<br>In this function, the stored weights are displayed for each article.<br>This is the weight of a single article in the stored unit of measure (piece, kg, pair, etc.).<br>The weight is displayed in kg with 4 decimal after comma.<br>The weight of the arcticle number may only be within a tolerance of +/- 10.0%.<br>Search |                 |                     |             |              | <ul> <li>Default search parameters</li> <li>User defined search parameters</li> <li>Number of rows to display: 500</li> </ul> |        |      |                   |         |  |
|----------------------------------------------------------------------------------------------------|-----------------|---------------------|-------------|--------------|----------------------------------------------------------------------------------------------------|--------|------|-------------------|---------|--|
|                                                                                                    | Supplier number | Item number/ES1,ES2 | Weight (kg) | Last changes | Changes quant                                                                                                    | Author | Edit | Show<br>consignme | History |  |
|                                                                                                    |                 |                     |             |              |                                                                                                    |        |      |                   |         |  |

Figure 2

Figure 3

| Edit | Show<br>consignme |  |  |
|------|-------------------|--|--|
| 2    | Details           |  |  |
| 2    | Details           |  |  |
| 2    | Details           |  |  |
| 2    | Details           |  |  |

## Schritt 3:

To edit the weight, click on the spanner symbol. A pop-up window opens in which you can change the weight of the respective article number directly. (see fig. 3)

## Schritt 4:

Please enter the weight of the part number in kilograms (maximum 10 digits, including 4 decimal places). Then click on the 'Save' button to confirm the weight. (see fig. 4)

| 🚹 Edit weight        |                 |        | - ¤ × |
|----------------------|-----------------|--------|-------|
| Article number: 6447 | Weight (kg): 3, | 1000   |       |
|                      | Save            | Cancel |       |
|                      |                 |        |       |
|                      |                 |        |       |
|                      |                 |        |       |

Further information and help can be found under the following links:

- <u>OnePager (IBL-Modules/ IBL-DQM/ IBL-TM)</u>
- EDI manual, chapter 4